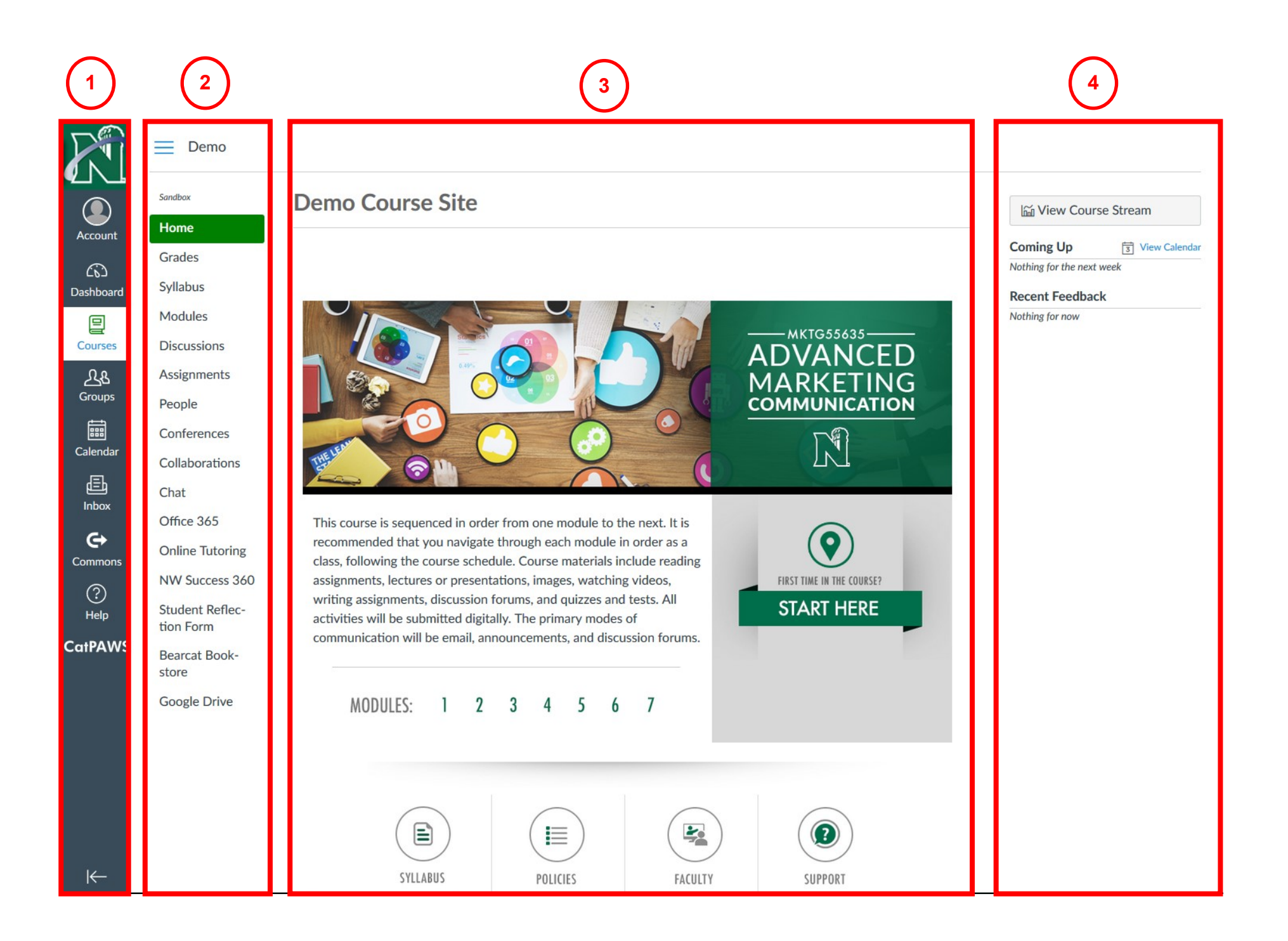

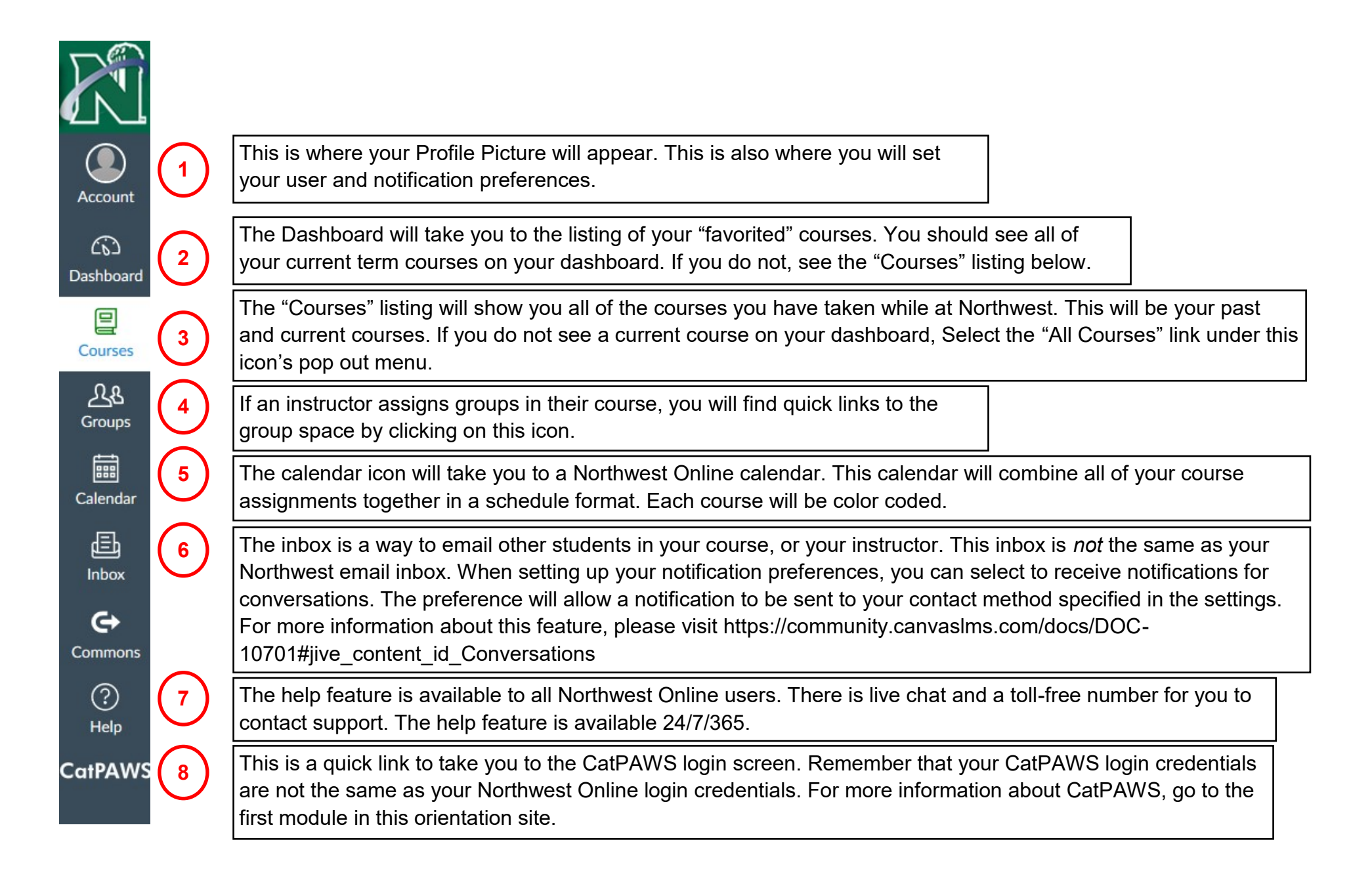

| Demo                   |                                                                                                    |
|------------------------|----------------------------------------------------------------------------------------------------|
| Sandbox                |                                                                                                    |
| Home                   |                                                                                                    |
| Grades (1)             |                                                                                                    |
| Syllabus               | These links are for navigating your course site. Your instructor will customize this list for your                                                                                                    |
| Modules                | course, so it may vary from course to course. The following links are important links to note.                                                                                                    |
| Discussions            |                                                                                                    |
| Assignments            | <ol> <li>Grades—This is where you can check your grades-to-date for this course. See the section of<br/>this course for more information about viewing feedback for assignments, and the what-if</li> </ol> |
| People                 | analysis available.                                                                                                    |
| Conferences            | 2. Online Tutoring—this is a link to 24/7 online tutoring with Smarthinking. <u>Click here for more</u>                                                                                                    |
| Collaborations         | information.                                                                                                    |
| Chat                   | <ol> <li>Student Reflection form—this link will appear when it is time for you to submit your student<br/>reflections. This will occur about a week before your course ends.</li> </ol>                     |
| Office 365             | 4. Bearcat Bookstore—this will take you directly to the Bearcat Bookstore to purchase your boo                                                                                                    |
| Online Tutoring 2      | for the course.                                                                                                    |
| NW Success 360         |                                                                                                    |
| Student Reflec-3       |                                                                                                    |
| Bearcat Book-<br>store |                                                                                                    |
| Google Drive           |                                                                                                    |

|                                                                                                    | MKTG55635<br>ADVANCED<br>MARKETING<br>COMMUNICATION | This section shows the<br>course number and title.<br>You will notice that the<br>image will be different<br>for each course for easy<br>identification of the<br>course site you are in.   |
|----------------------------------------------------------------------------------------------------|-----------------------------------------------------|----------------------------------------------------------------------------------------------------|
| This course is sequenced in order from one module to the next. It is recommended that you navigate through each module in order as a class, following the course schedule. Course materials include reading assignments, lectures or presentations, images, watching videos, writing assignments, discussion forums, and quizzes and tests. All activities will be submitted digitally. The primary modes of communication will be email, announcements, and discussion forums. | FIRST TIME IN THE COURSE?<br>START HERE             | The Start Here button<br>will take you to the<br>course introduction.<br>This is an area to learn<br>more about this course,<br>your instructor, and<br>some of the course<br>expectations. |
|                                                                                                    | These acces inside                                  | e buttons allow for easy<br>s to frequent documents<br>the course site.                                                                                                    |

FACULTY

SUPPORT

These buttons allow for easy access to course content after the first time in the course site.

SYLLABUS

POLICIES

The **To Do** list will show you the items in the course that have due dates approaching in the next 7 days, as well as the due dates that you have missed.

The **Coming Up** list will show you the items in the course that have due dates approaching in the next 7 days, as well as any events that may have been added to the course calendar, but not tied to an assignment. You'll see there is also a link here to go to the course calendar.

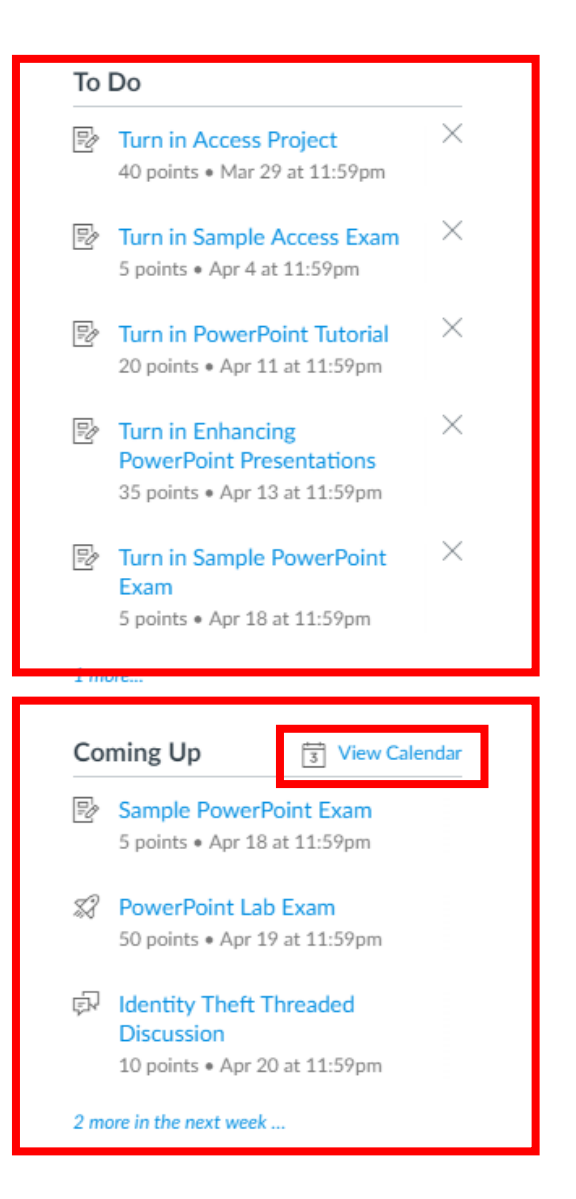